การลงทะเบียนรับแจ้งข่าวสารผ่านไลน์ ระบบหนังสือราชการออนไลน์ มหาวิทยาลัยราชภัฏบ้านสมเด็จเจ้าพระยา

เข้า Web Site <u>https://eoffice.bsru.ac.th/REGLine</u>
แล้วใส่ หมายเลขบัตรประชาชน และ รหัสผ่าน แล้วกด Login ตามภาพ

|                                                                                                    | _                         |
|----------------------------------------------------------------------------------------------------|---------------------------|
| <b>BSRU LINE</b>                                                                                        | หมายเลขบัตรประชาชน<br>    |
| ระบบลงทะเบียนรับแจ้งข่าวสารผ่านไลน์<br>ระบบหนังสือราชการออนไลน์<br>มหาวิทยาลัยราชภัฏบ้านสมเด็จเจ้าพระยา | ьнайли<br><br>Login       |
|                                                                                                    | <u>คู่มือการลงทะเบียน</u> |

2. Loin เข้าสู่ระบบ LINE ด้วย user ของท่านเอง และ ยืนยันการเขาระบบ

| LINE                           | LINE                                                       |
|--------------------------------|------------------------------------------------------------|
| Email address                  | Your verification code                                     |
| ene_,,e@hotmail.com            | This verification code helps keep your LINE account secure |
| Password                       |                                                            |
|                                |                                                            |
| Log in                         |                                                            |
|                                | Time remaining 02:46                                       |
| or try another login method    |                                                            |
| NEW QR code login              | Enter this verification code into LINE                     |
|                                | on your Anarola or ros device.                             |
| Forgot your email or password? | Log in to another account                                  |

## 3. เมื่อเข้าระบบได้ ให้เลือก ตามลูกศรสีส้มชี้ (ตามภาพตัวอย่าง)

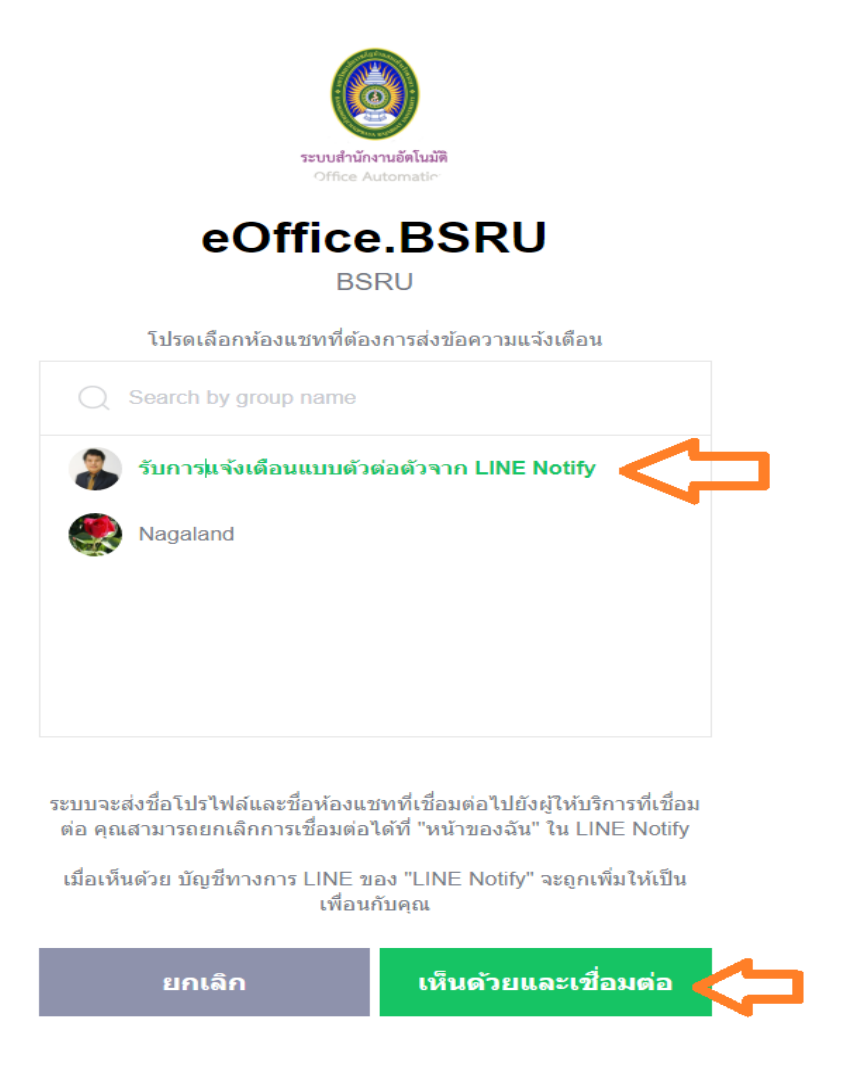

4. เมื่อลงทะเบียนเรียบร้อย จะขึ้นดังภาพ พร้อมมีการส่งข้อความไปที่ LINE ของท่าน

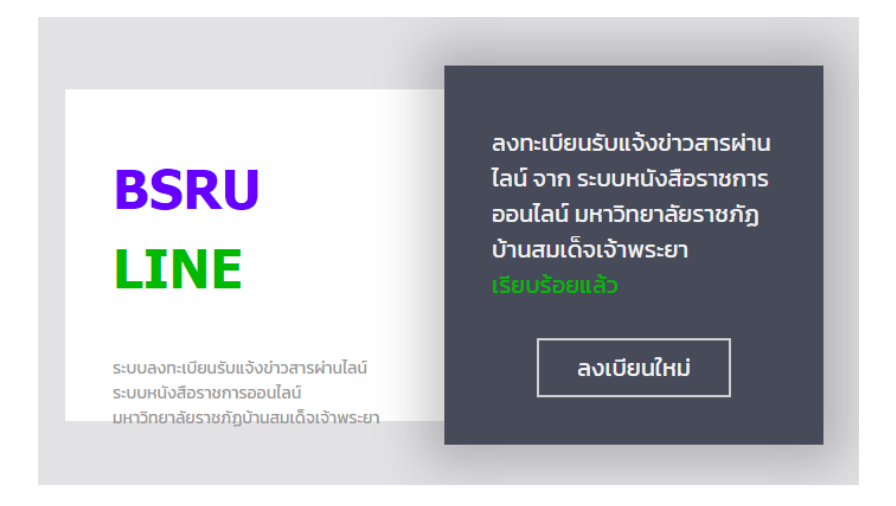

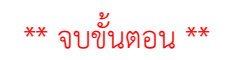